## 起動が遅い対策ソフト

2015年12月18日

#### 1. 概要

マルチマーカー6.0をインストールした後に特定の動作が遅くなった時に、本プログラムを実行する と遅さを解消することができます。

#### 特定の動作とは???

マルチマーカー6.0を起動した時・そのまま集計ボタンをクリックした時・検索機能から 帳票ボタンをクリックした時など。

マルチマーカー6.0の動作全体が遅い、または、同じパソコンにマルチマーカー5.0が インストールされており5.0の動作全体も遅い場合は、本プログラムの対策とは別の問題 の可能性があります。(少し遅いからといって闇雲に本プログラムを実行しないでください)

### 2. 利用の前に

本プログラムを実行するには、以下の条件をすべて満たす必要があります。

■Windows7 (32 ビットまたは 64 ビット)のパソコンにマルチマーカー6.0 がインストールされており、本プログラムもそのパソコンで実行すること(Windows8.1 は不可)

■本プログラムを実行する前に、マルチマーカー6.0を終了すること(マルチマーカー5.0がイン ストールされている場合、5.0も終了すること)

■管理者権限をもっているユーザーで実行すること

■サービスパックなど、マルチマーカー6.0のプログラムを更新(最新)する作業をすべて完了させ

てから、最後に本プログラムを実行すること

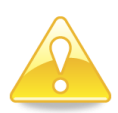

#### 本プログラムの実行について

マルチマーカー6.0のプログラムを更新(最新)すると、本プログラムの内容が更新(最新)した内容に上書されます。

したがいまして、マルチマーカー6.0の再インストール・修復・サービスパックをおこな った時は、必ず最後に本プログラムを実行する必要があります。

その為、本プログラムを保管するようにお願いします。(何度か使用する可能性がある為)

## 3. 実行手順

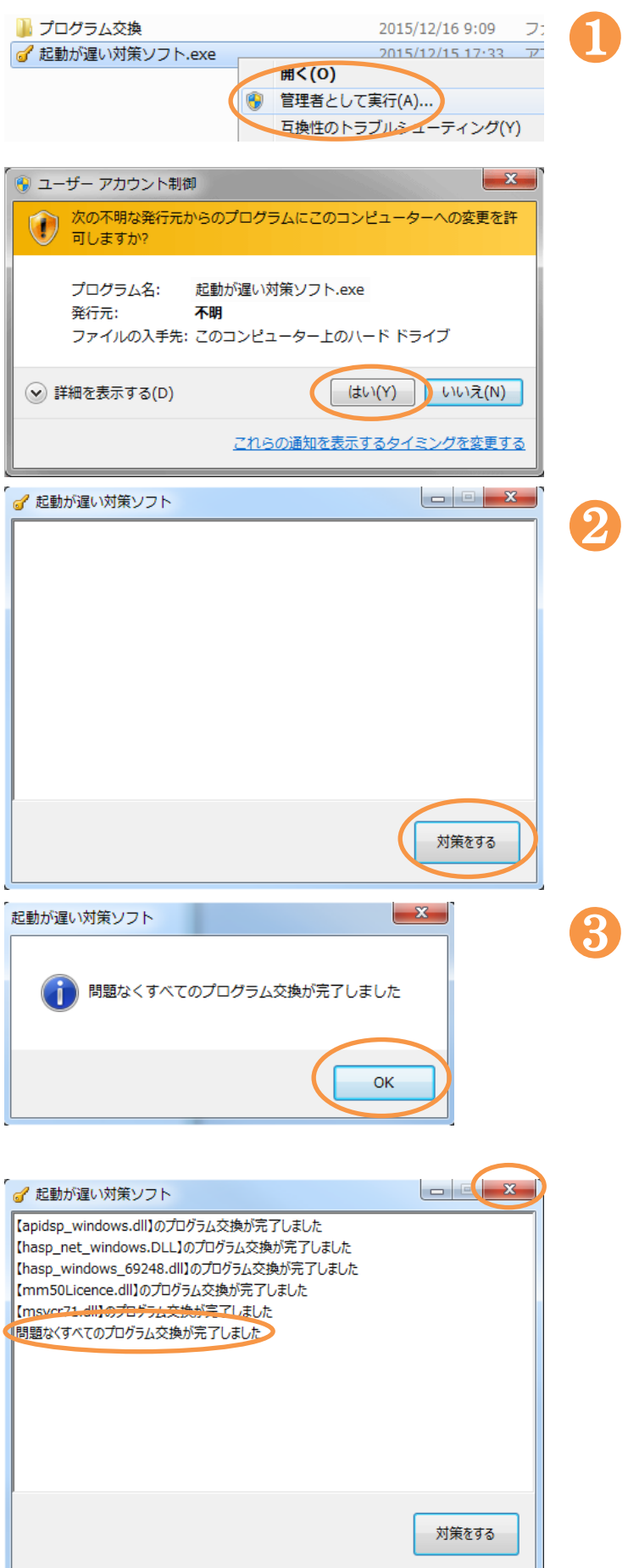

『起動が遅い対策ソフト』フォルダにある 本プログラム(起動が遅い対策ソフト.exe) を右クリックで選択後、管理者として実行 をクリックしてください。

ユーザーアカウント制御が表示されること がありますが、はいをクリックしてくださ い。

左記のような画面が表示されますので、対 策をするボタンをクリックしてください。

左記のメッセージが表示されると、問題な くすべての作業が完了したことになりま す。OK ボタンをクリックしてください。

作業の内容(進捗)についても表示されま す。最終行の『問題なくすべてのプログラ ム交換が完了しました』が表示されていま す。右上の×をクリックして本プログラム を終了してください。

その後、マルチマーカー6.0を起動して 特定の動作の遅さが改善されているか確認 してください。

## 4. 困った時は

■■■エラーが発生した場合■■■

本プログラムを実行すると、以下のようにエラーになる場合があります。 エラーが発生した場合は、『2.利用の前に』を確認して再度実行してください。 また、エラーが発生した場合は、マルチマーカー6.0のプログラムの状態が不安定になっている可能

性がありますので、必ずすべてのマルチマーカー6.0プログラム関連の修

復をおこなってください。

修復する順番

1. マルチマーカー6. 0

2. マルチマーカー6. 0サービスパック(1から順番に)

(例) サービスパック3までインストールされている場合、1・2・3の順番で

| ○ ○ ○ ○ ○ ○ ○ ○ ○ ○ ○ ○ ○ ○ ○ ○ ○ |                                                             |                       |
|-----------------------------------|-------------------------------------------------------------|-----------------------|
| コントロール パネル ホーム                    | プログラムのアンインストールまたは変更                                         |                       |
| インストールされた更新プロ<br>グラムを表示           | プログラムをアンインストールするには、一覧からプログラムを選択して [アン<br>または [修復] をクリックします。 | /インストール]、[変更]、        |
| 🚱 Windows の機能の有効化また               |                                                             |                       |
| は無効化                              | 整理 ▼ アンインストール 変更 修復                                         | 1 🕶 🕐                 |
|                                   | 名前                                                          | 発行元 ^                 |
|                                   | 𝝼 Symantec.cloud                                            | Symantec Corporation  |
|                                   | 📧 Visual Studio 2010 Prerequisites - English                | Microsoft Corporation |
|                                   | WCF RIA Services V1.0 SP2                                   | Microsoft Corporation |
|                                   | 🏘 Web Deployment Tool                                       | Microsoft Corporation |
|                                   | 🖶 Windows Azure Storage Emulator - v3.3                     | Microsoft Corporation |
|                                   | 🖆 Windows Essentials 2012                                   | Microsoft Corporation |
|                                   | 表 Workflow Manager Client 1.0                               | Microsoft Corporation |
|                                   | 表 Workflow Manager Tools 1.0 for Visual Studio              | Microsoft Corporation |
|                                   | ■ アタッシェケース                                                  |                       |
|                                   | 35 インテル(R) HD グラフィックス・ドライバー                                 | Intel Corporation     |
|                                   | 猛 インテル® USB 3.0 eXtensible ホスト・コントローラー・ドライバー                | Intel Corporation     |
|                                   | 鶂 インテル® マネジメント・エンジン コンポーネント                                 | Intel Corporation     |
| 2992                              | ֎インテル® ラピッド・ストレージ・テクノロジー                                    | Intel Corporation     |
| *******                           | ※マルチマーカー6.0                                                 | 株式会社ウェルクル             |
|                                   | ※マルチマーカー6.0サービスパック1                                         | 株式会社ウェルクル ■           |
|                                   | ■ マルチマーカー 6 アドイン                                            | 株式会社ウェルクル 🔻           |
|                                   | <                                                           | 4                     |
|                                   | 株式会社ウェルクル 製品バージョン: 6.0.0<br>サイズ: 328 MB                     |                       |
|                                   | 10.10                                                       |                       |

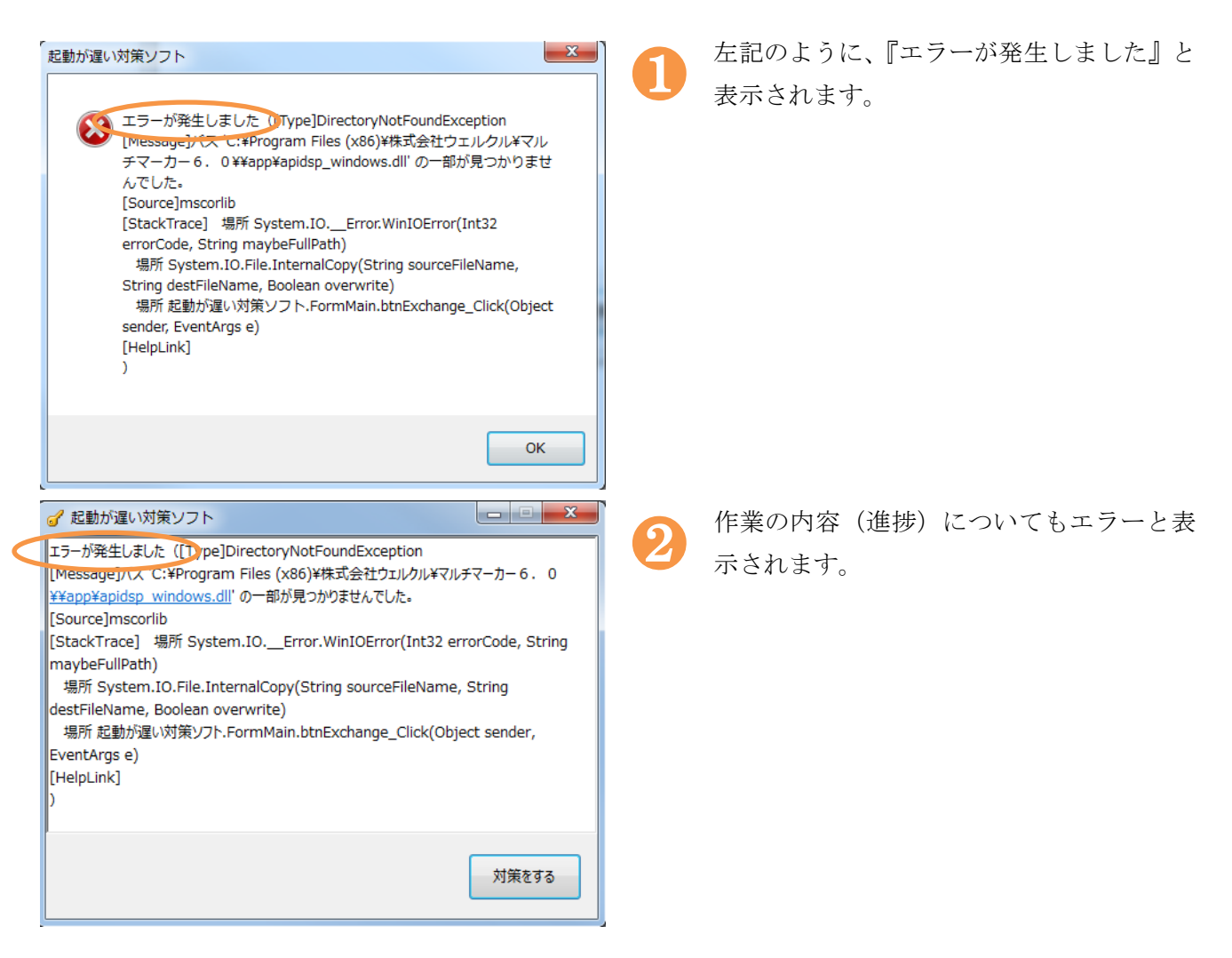

■■■問題なくすべての作業が完了しても、特定の動作の遅さが改善されない場合■■■

マルチマーカー6.0のプログラムの状態が不安定になっている可能性がありますので、必ずすべ

# てのマルチマーカー6.0プログラム関連の修復をおこなってください。

※修復の方法は、『4.困った時は』を参照してください。

## 5. 改定履歴

| 日付         | 説明 |
|------------|----|
| 2015/12/18 | 初版 |